# eSignature Powered by DocuSign

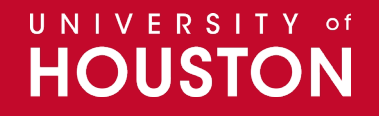

# Topics

- SharePoint for UH DocuSign
- DocuSign Demo vs. DocuSign Production
- A&F Templates & PowerForm
- Best Practices DocuSign
- DocuSign Team/Contacts
- Next Steps

#### **SharePoint for UH DocuSign**

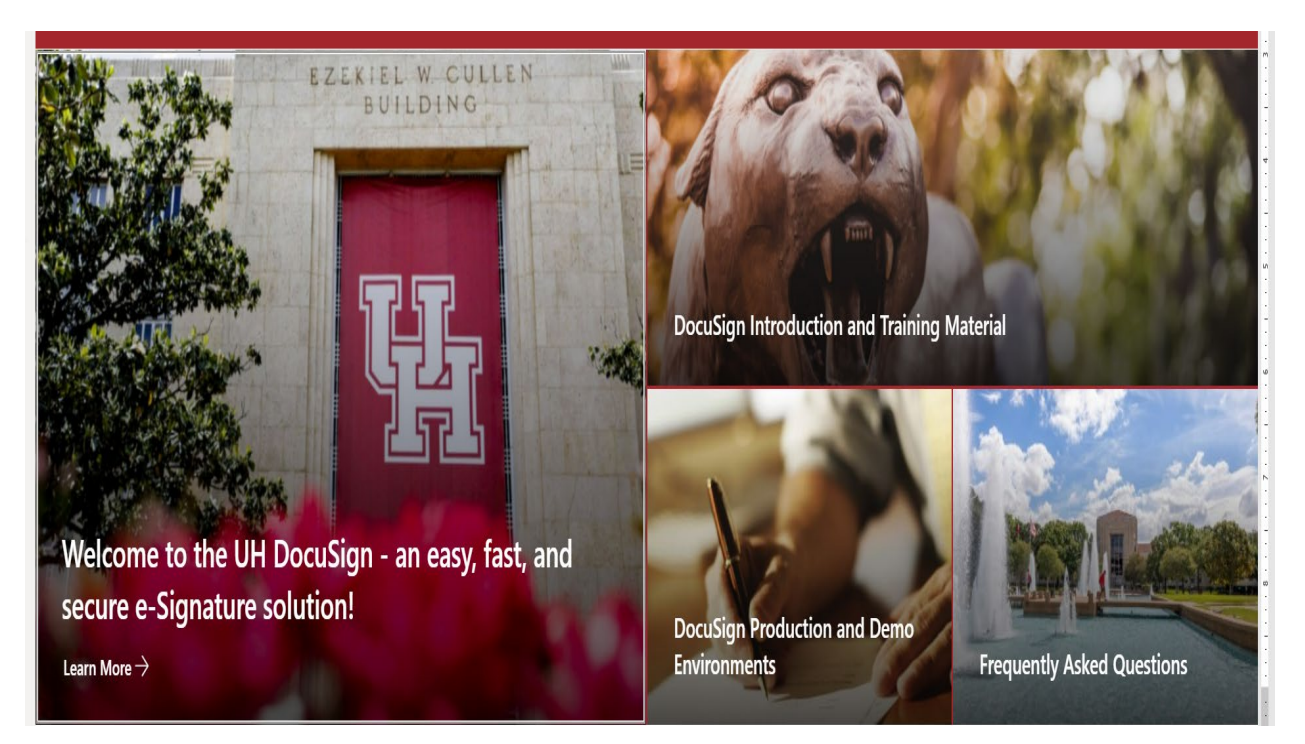

#### https://uofh.sharepoint.com/sites/UniversityofHouston-DocuSign

- Introduction
- Training Materials
- DocuSign Environments
- FAQ'

## **DocuSign Demo vs. DocuSign Production**

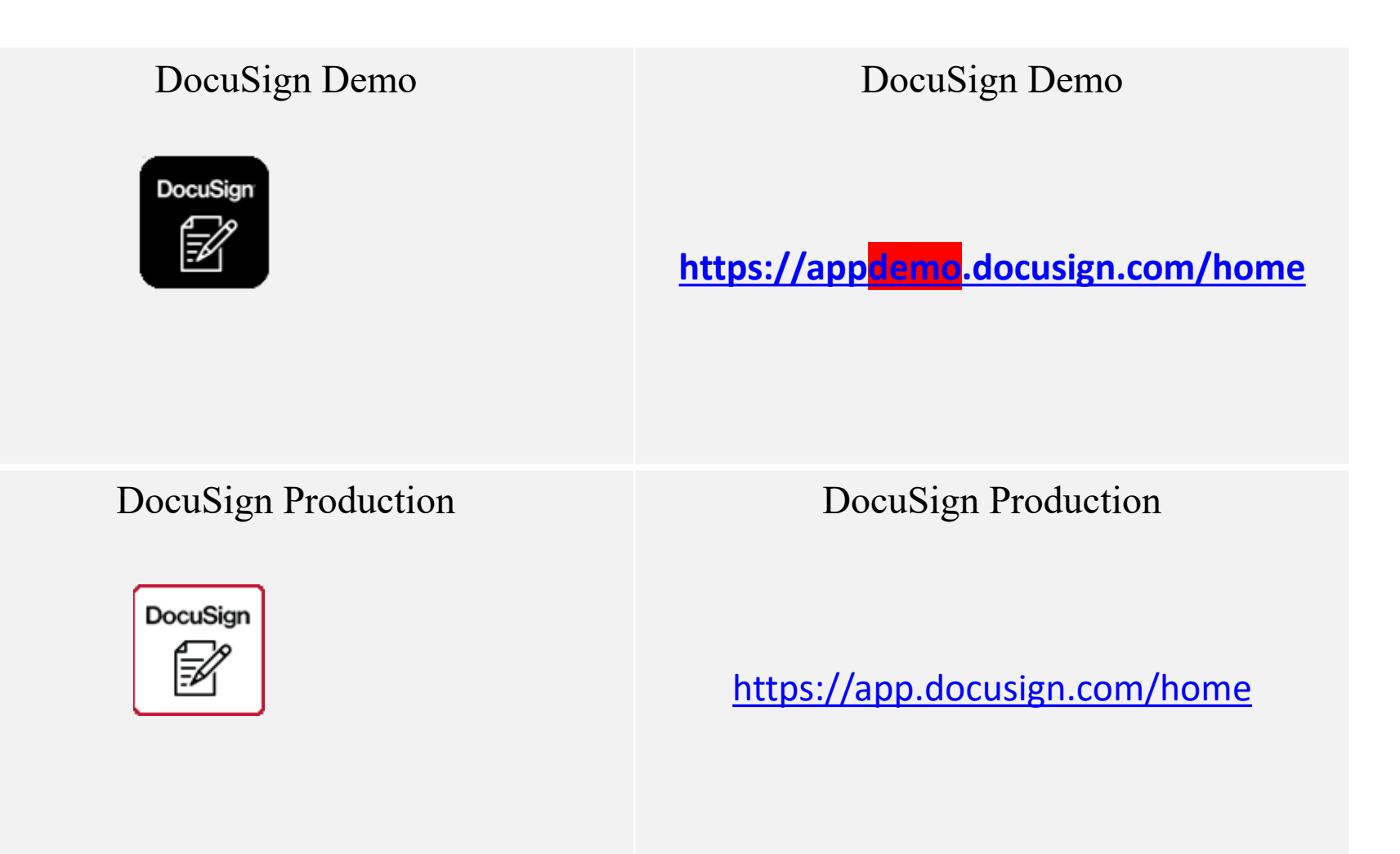

#### **A&F Templates & PowerForms**

| Listing of DocuSign Templates |                                                           |    |                                                                   |
|-------------------------------|-----------------------------------------------------------|----|-------------------------------------------------------------------|
| 1                             | Addendum A - House-Hunting/Moving Relocation Expense Form | 13 | Hyperion Budget-Planning (CoogPlan) Access Form                   |
| 2                             | Asset/Property Update Form                                | 14 | Off Campus Property- Return Form                                  |
| 3                             | Authorization for Off-Campus Property Form                | 15 | Official Approval Functions Form                                  |
| 4                             | Cell Phone Allowance Form                                 | 16 | P-Card Application                                                |
| 5                             | Certification of Annual Physical Inventory                | 17 | SAM and MAPP Policy Approval Form (Office of Compliance & Ethics) |
| 6                             | Certifying Signature Form                                 | 18 | SAM/MAPP Policy Exception Form-A&F                                |
| 7                             | Designation of Property Custodian Form                    | 19 | SAM/MAPP Policy Exception Form-Academic Affairs                   |
| 8                             | Encumbrance Adjustment Form                               | 20 | SAM/MAPP Policy Exception Form-Chancellor/President               |
| 9                             | Exhibit B - Taxable Payment or Reimbursement to Employees | 21 | SAM/MAPP Policy Exception Form-All Other Divisions                |
| 10                            | Finance Access Form                                       | 22 | Summary of Purchases >100K                                        |
| 11                            | Gift Card Request Form                                    | 23 | Revenue Contracts Over \$50,000 Form                              |
| 12                            | HRIS PeopleSoft Access Form                               | 24 | Request for Additional Compensation                               |

#### **Best Practices**

- Only for Official University Business
- Each unit have a Point of Contact (CDAs)
- Complete trainings available
- Use DocuSign Demo to self-train, test, initiate envelop, create template, PowerForm
- Recipient's must have a valid email address
- Do not use DocuSign to sign contracts with outside parties, unless OCA has approved the contract and the usage of DocuSign for signature
- Use A&F templates and PowerForm (HRIS) (fast, efficient, green, sustainable)
- Manage/update your DocuSign Profile and Preferences
- Manage 'My Preferences' Signing and Sending, Sending Notifications, Recipient Notifications
- Set up Outlook email notifications from DocuSign

## **DocuSign My Preferences (Notifications)**

#### **Sending Notifications**

Notify me when I am the sender and:

Select All

An envelope is complete

A signer assigns or delegates an envelope to someone else

A signer declines to sign

A signer withdraws consent to do business online

The first time each recipient views an envelope

Envelope delivery to a recipient fails

A signer's offline signature fails to synchronize

Documents will be purged from the system

When a response-limited Powerform hits either 70% or 100% of the responses limit

A comment is posted in an envelope I've sent

All comments

Only comments that mention me or are private to me

#### **Recipient Notifications**

Notify me when I am a recipient and: Select All I have an envelope to sign An envelope is completed I am a copy-only recipient I am an acknowledge recipient Another signer declines to sign The sender voids an envelope The sender corrects an envelope A signer assigns an envelope to me Documents will be purged from the system My fax is received Another signer made changes that require my approval I can edit an envelope, or specify or update recipient information An envelope I signed offline fails to synchronize

An envelope is sent to a signing group to which I belong A comment is posted in an envelope that's been sent to me All comments

Only comments that mention me or are private to me

### Quick Rule Setting in Outlook about DocuSign emails

Select a DocuSign email in your inbox, then right-click on that email, scroll down to select **Rules**, and then choose **Always Move Messages from DocuSign System** 

X **Rules and Alerts** Contract Party Accobal Q Tell me what you want to do Choose a folder: Meeting Meeting G To Manager V Down 🔺 🦪 Inbca (دسر) OK . Right click on email '# Create New B Christian **Business Analysis** Quick Steps Search Curvest Malbox Documentum Cancel G Brahy DocuSign G Reply ht Þ 58607 Ξ G Forward New... Informal Aninghad CDA Manthly Max Mark as Operad BU AN Aurill - could believe Training \* 9th P-Card purchases Cabetorine ully credit the amounts back to th of cred. Follow Up RE Minuage from 200m -8 Assign Bolicy **Eind Related** Fit Reducification of Higher Edu Rules Always Move Messages From: DocuSign System Ruber Di Oneticte 55 Mariage Rules & Alerta Mour to Other Work Order KD: \$390 - UIT Work R Please clock this, lett be sten the to Always Move to Othe NE: Staff Approxiation 2012 - Vol on Designation Business Services Part President, Staff Council Union 20 300 × Delete Without Administration and Mill Archive. Conjust to Adobe PCF Otocustantic used for up Append to Adobe POF and to the small address already program. A site

Next, click **New** to create a new folder or select the folder you wish to move DocuSign alerts to and click **OK**.

## **DocuSign Contacts & What Next?**

#### • Contacts:

- Email DocuSign@central.uh.edu
- Andrew Hoang, Financial Computing Systems
- Sunin Cho, Manager, Computing Systems
- Usha Mathew and/or Samantha (we can assist with templates/PowerForms)

#### • What Next?

- Provide on-going additional trainings
- Continue to add more templates/PowerForms
- Update FAQ's
- Open to suggestions

#### eSignature Powered by DocuSign.

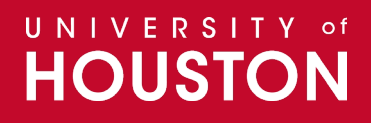